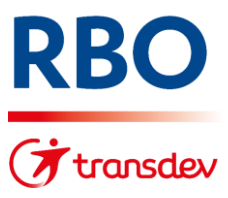

| Bitte wählen Sie:                                                                                                    |                                                                                                    |
|----------------------------------------------------------------------------------------------------|----------------------------------------------------------------------------------------------------|
| Bitto Maritori Olo.                                                                                                    | Bitte wählen Sie folgende Optionen au                                                                                                    |
| Gültigkeitsbeginn<br>1. April 2023<br>1. Mai 2023<br>1. Juni 2023<br>1. Juli 2023<br>1. Juli 2023                                                                       | <ol> <li>Gültigkeit: ab 01. Mai 2023</li> <li>Tarif nach Ihrem Wohnort auswählen<br/>(LK Bautzen Ost &amp; Görlitz: ZVON)<br/>(LK Bautzen West / DD / Meißen / SSC</li> <li>Deutschlandticket oder Deutschlandti<br/>Plus Mitnahme</li> </ol> |
| 1. August 2023                                                                                                    |                                                                                                    |
| <ul> <li>AzubiTicket</li> <li>BildungsTicket</li> <li>VVO</li> <li>VVO-ZVON Übergangstarif</li> <li>ZVON</li> </ul>                                                     |                                                                                                    |
| Ticket                                                                                                    |                                                                                                    |
| <ul> <li>9-Uhr-Abo-Monatskarte</li> <li>Abo-Monatskarte</li> <li>Abo-Monatskarte ermäßigt</li> <li>Deutschlandticket</li> <li>Deutschlandticket Plus Mitnahm</li> </ul> | e                                                                                                    |
| Das <b>Deutschlandticket</b> wird im Abor<br>personengebunden.                                                                                                    | nement ausgegeben und ist                                                                                                    |
| Es gilt bundesweit für Fahrten im Nah<br>RegionalBahn, S-Bahn, U-Bahn, Stra<br>Regionalbus).                                                                            | nverkehr (RegionalExpress,<br>ißenbahn und Stadt- sowie                                                                                                    |
| Nähere Informationen erhalten Sie hi                                                                                                    | er.                                                                                                    |
| Zahlweise                                                                                                    |                                                                                                    |
| <ul> <li>Monatlicher Einzug bis zum 10.</li> <li>Jährlicher Einzug zum nächstmö</li> </ul>                                                                              | des Monats.<br>öglichen Bankarbeitstag.                                                                                                    |
| Abbrechen                                                                                                    | Weiter                                                                                                    |

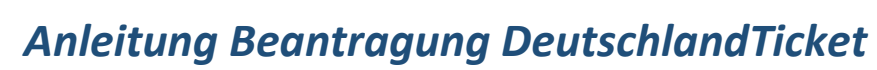

| <b>RBO</b> <i>Anleitu</i>                              | ına Beantraauna                                                                              | DeutschlandTicket                                                          |
|--------------------------------------------------------|----------------------------------------------------------------------------------------------|----------------------------------------------------------------------------|
| Transdev                                               | n Abo                                                                                        |                                                                            |
|                                                        | 1 Preisstufe 3                                                                               | 4 5 6 7                                                                    |
|                                                        | Bitte wählen Sie die ge                                                                      | wünschte:                                                                  |
|                                                        | Preisstufe                                                                                   |                                                                            |
|                                                        | PS D + DE / Deutschland - 49                                                                 | 9,00€ ✓                                                                    |
|                                                        | Wenn Sie sich nicht sicher sin<br>die Eingabe von <u>Start und Ziel</u><br>ermitteln lassen. | d, können Sie auch über<br>I die benötigte Preisstufe                      |
|                                                        | Die Preisstufe mit WEITE                                                                     | R bestätigen Zurück Weiter                                                 |
| Mein Abo                                               |                                                                                              | ZVON″ VVO∉                                                                 |
| 1 2 Persönliches                                       | 4 5 6                                                                                        | 7                                                                          |
| Angaben zum Abonnen                                    | ten (Fahrgast)                                                                               |                                                                            |
| Anrede                                                 | <u> </u>                                                                                     |                                                                            |
| Titel (optional)                                       | ~                                                                                            | Bitte geben Sie jetzt die persönlichen                                     |
| Vorname                                                |                                                                                              | daten <b>des Abonnenten</b> ein. Bei Abo-<br>Kunden unter 18 Jahren müssen |
| Nachname                                               |                                                                                              | ebenfalls die Angaben des gesetzlichen                                     |
| Geburtstag                                             |                                                                                              | Vertreters eingegeben werden.<br>Wählen Sie dazu bei <i>Gesetzlicher</i>   |
| Tag 🗸 Monat                                            | Jahr 🗸                                                                                       | Vertreter "gegeben" aus                                                    |
| Adresse<br>Entsprechend Ihrer Eingaben zu PLZ. Ort und | i Straße werden Listen für Ihre Auswahl oeneriert.                                           |                                                                            |
| PLZ Ort                                                |                                                                                              |                                                                            |
| Straße                                                 | Hausnr.                                                                                      |                                                                            |
| Adresszusatz (optional)                                |                                                                                              |                                                                            |
| Telefon / Handy (ontional)                             |                                                                                              |                                                                            |
| E Mail                                                 |                                                                                              |                                                                            |
|                                                        |                                                                                              |                                                                            |
| E-Mail wiederholen                                     |                                                                                              |                                                                            |
| Gesetzlicher Vertreter                                 |                                                                                              |                                                                            |
| ) gegeben                                              |                                                                                              |                                                                            |
|                                                        |                                                                                              |                                                                            |
|                                                        | Zurück Wei                                                                                   | ter                                                                        |
| Eine Kooperation von                                   | ZVON» VV                                                                                     | 0€                                                                         |

| м                                                                                                    | ein Abo                                                                                                    |     |
|----------------------------------------------------------------------------------------------------|----------------------------------------------------------------------------------------------------|-----|
|                                                                                                    | 1 2 3 Bezahlung 5                                                                                                    | 6   |
|                                                                                                    | Wer ist der Zahler des Abonnements:                                                                                                    |     |
| <b>ie nun Ihre Kontodaten ein.</b><br>r Abonnent nicht<br>naber sein, wählen Sie bitte<br><b>er Fahrgast</b> " aus.                                                                                                    | <ul> <li>der Fahrgast</li> <li>nicht der Fahrgast</li> </ul>                                                                                                    |     |
|                                                                                                    | Bankverbindung<br>BIC und Geldinstitut werden anhand Ihrer IBAN ermittelt und angezeigt.                                                                                                    |     |
|                                                                                                    | IBAN                                                                                                    |     |
|                                                                                                    | BIC                                                                                                    |     |
|                                                                                                    | Geldinstitut                                                                                                    |     |
|                                                                                                    |                                                                                                    | iek |
|                                                                                                    | Zun                                                                                                    |     |
| Abo                                                                                                    | ZVON                                                                                                    | v   |
| Abo<br>1 2 3 4<br>Um den Antrag für ein BildungsTicket<br>ermäßigte Abo-Monatskarte bearbeite                                                                                                    | Dokumente         6         7           ein AzubiTicket Sachsen oder eine<br>n zu können, benötigen wir einen         6         7                                                                                                    | r v |
| 1       2       3       4         Um den Antrag für ein BildungsTicket<br>ermäßigte Abo-Monatskarte bearbeitt<br>entsprechenden Berechtigungsnachw<br>hochladen.       2         Zudem können hier auch Nachweise<br>hochgeladen werden.       3       4         Nachweis-Upload<br>Folgende Dateiformate werden unters<br>(max. 3,0 MB).       3       4                                                                                                    | Dokumente       6       7         ein AzubiTicket Sachsen oder eine n zu können, benötigen wir einen eis. Diesen können Sie hier       2000         zur gesetzlichen Vertretung o.ä.       2000         tützt: .pdf,.png,.jpg,.jpeg,.bmp,.gif.       2000                                                                                                    | v   |
| 1       2       3       4         Um den Antrag für ein BildungsTicket<br>ermäßigte Abo-Monatskarte bearbeite<br>entsprechenden Berechtigungsnachw<br>hochladen.       2         Zudem können hier auch Nachweise<br>hochgeladen werden.       3       4         Nachweis-Upload       5       5         Folgende Dateiformate werden unters<br>(max. 3,0 MB).       4       5                                                                                                    | Dokumente       6       7         ein AzubiTicket Sachsen oder eine n zu können, benötigen wir einen eis. Diesen können Sie hier       2         zur gesetzlichen Vertretung o.ä.       2         tützt: .pdf,.png,.jpg,.jpeg,.bmp,.gif.       2         Tin Nachweis ist beim       2                                                                               | V   |
| 1       2       3       4         Um den Antrag für ein BildungsTicket<br>ermäßigte Abo-Monatskarte bearbeite<br>entsprechenden Berechtigungsnachwinchladen.       2         Zudem können hier auch Nachweise<br>hochgeladen werden.       2       3         Nachweis-Upload       2       3         Folgende Dateiformate werden unterstrukturg.       4       4         H       Datei auswählen       4         Noch keine Dateien hochgeladen       4       4                                                                          | Dokumente       6       7         ein AzubiTicket Sachsen oder eine       n zu können, benötigen wir einen       eis. Diesen können Sie hier         zur gesetzlichen Vertretung o.ä.       tützt: .pdf,.png,.jpg,.jpeg,.bmp,.gif.         tützt: .pdf,.png,.jpg,.jpeg,.bmp,.gif.         zin Nachweis ist beim         eutschlandTicket nicht         erforderlich! | v   |
| 1       2       3       4         Um den Antrag für ein BildungsTicket<br>ermäßigte Abo-Monatskarte bearbeite<br>entsprechenden Berechtigungsnachwincchladen.       Zudem können hier auch Nachweise<br>hochgeladen werden.         Zudem können hier auch Nachweise<br>hochgeladen werden.       Zudem können hier auch Nachweise<br>hochgeladen werden.         Nachweis-Upload       Folgende Dateiformate werden unterst<br>(max. 3,0 MB).         +       Datei auswählen         Noch keine Dateien hochgeladen         Bemerkungen | Dokumente       6       7         ein AzubiTicket Sachsen oder eine<br>n zu können, benötigen wir einen<br>eis. Diesen können Sie hier          tur gesetzlichen Vertretung o.ä.          tützt: .pdfpngjpgjpegbmpgif.          tin Nachweis ist beim<br>eutschlandTicket nicht<br>erforderlich!                                                                     |     |

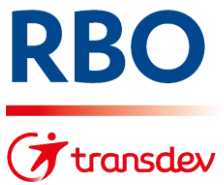

| n Abo |                                                                                                    |                                                                                                    |                                                                                                    |                                                                                                    |                                                                                                    |  |
|-------|----------------------------------------------------------------------------------------------------|----------------------------------------------------------------------------------------------------|----------------------------------------------------------------------------------------------------|----------------------------------------------------------------------------------------------------|----------------------------------------------------------------------------------------------------|--|
|       |                                                                                                    |                                                                                                    |                                                                                                    |                                                                                                    | Destallation                                                                                                    |  |
| 1     | 2                                                                                                    | 3                                                                                                    | 4                                                                                                    | 5                                                                                                    | Rechtliches                                                                                                    |  |
|       |                                                                                                    |                                                                                                    |                                                                                                    |                                                                                                    |                                                                                                    |  |
|       |                                                                                                    | enung:                                                                                                    | nä@ dom qül                                                                                                    | tigon Tarif d                                                                                                    | aa Varkabrayarbundaa                                                                                                    |  |
|       | Oberelbe b                                                                                                    | Oberelbe, bzw. des Verkehrsverbundes Oberlausitz-Niederschlesien eine                                                                                                    |                                                                                                    |                                                                                                    |                                                                                                    |  |
|       | Zeitkarte im                                                                                                    | Abonnement b                                                                                                    | ei der Regio                                                                                                    | nalbus Ober                                                                                                    | lausitz GmbH (Paul-                                                                                                    |  |
|       | Neck-Straß                                                                                                    | e 139 02625 Ba                                                                                                    | autzen).                                                                                                    |                                                                                                    |                                                                                                    |  |
|       | Ich akzepti                                                                                                    | ere entsprech                                                                                                    | end dem voi                                                                                                    | n mir ausge                                                                                                    | wählten Ticket die:                                                                                                    |  |
|       | - AGB inkl.                                                                                                    | Hinweise zu Da                                                                                                    | atenschutz u.                                                                                                    | Widerruf                                                                                                    |                                                                                                    |  |
|       | - Datenschu                                                                                                    | utzhinweise Chi                                                                                                    | ipkarte                                                                                                    |                                                                                                    |                                                                                                    |  |
|       | - Beförderu                                                                                                    | nasbedinaunae                                                                                                    | In und Tarifbe                                                                                                    | stimmunge                                                                                                    | n gemäß                                                                                                    |  |
|       | - VVO-                                                                                                    | Tarif                                                                                                    |                                                                                                    | 5                                                                                                    | 5                                                                                                    |  |
|       | - ZVON                                                                                                    | I-Tarif                                                                                                    |                                                                                                    |                                                                                                    |                                                                                                    |  |
|       | - VVO-                                                                                                    | ZVON-Übergar                                                                                                    | ngstarif                                                                                                    |                                                                                                    |                                                                                                    |  |
|       | - oder g                                                                                                    | emäß dem Tai                                                                                                    | if für das Azu                                                                                                    | ibiTicket Sa                                                                                                    | chsen                                                                                                    |  |
|       | Regionalbu<br>Gläubiger-lo<br>Mandatsrefo<br>und verzich<br>Mandates.<br>Spätestens<br>unterrichtet<br>Einzug. Im I<br>Gebühren)<br>eine gesono<br>Lastschrifte<br>dieser Ausn<br>Ist der Abo-<br>Lastschriftm<br>und der Kor<br>eingegange | s Oberlausitz G<br>dentifikationsnu<br>erenz (wird noo<br>te zugleich auf<br>5 Tage vor den<br>mich das oben<br>Falle einer geri<br>bis zu einer Hö<br>derte Benachrio<br>inzug. Betragsi<br>ahme ausgesc<br>Vertragspartne<br>nandat genannt<br>ntoinhaber als ( | ambH, Paul-N<br>immer DE02;<br>ih gesondert<br>die Erteilung<br>n Ersteinzug<br>genannte Ve<br>ngen Betrags<br>he von 10,00<br>chtigung (Pre<br>änderungen oc<br>hlossen.<br>r nicht Inhabe<br>en Kontos, s<br>Gesamtschul-<br>ngen aus de | leck-Straße<br>mitgeteilt)<br>eines schrif<br>einer SEPA<br>erkehrsunter<br>änderung (<br>EUR erhalt<br>-Notification<br>furch Tarifer<br>er des in der<br>o haften der<br>dner für die<br>m Abo-Vertr | 139 02625 Bautzen<br>31524<br>tlichen SEPA-<br>Basislastschrift<br>nehmen über den<br>z. B. durch zusätzliche<br>e ich nicht zwingend<br>) über einen erhöhten<br>höhungen sind von<br>m SEPA-<br>Abo-Vertragspartner<br>Einhaltung aller<br>ag. |  |
|       | Eine Koope                                                                                                    | eration von                                                                                                    |                                                                                                    |                                                                                                    | Zurück Weite                                                                                                    |  |

## Bitte bestätigen Sie:

- Ihre Bestellung
- Die AGBs, Datenschutzhinweise und Beförderungsbedinungen
- Das SEPA-Lastschriftmandat

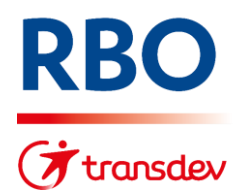

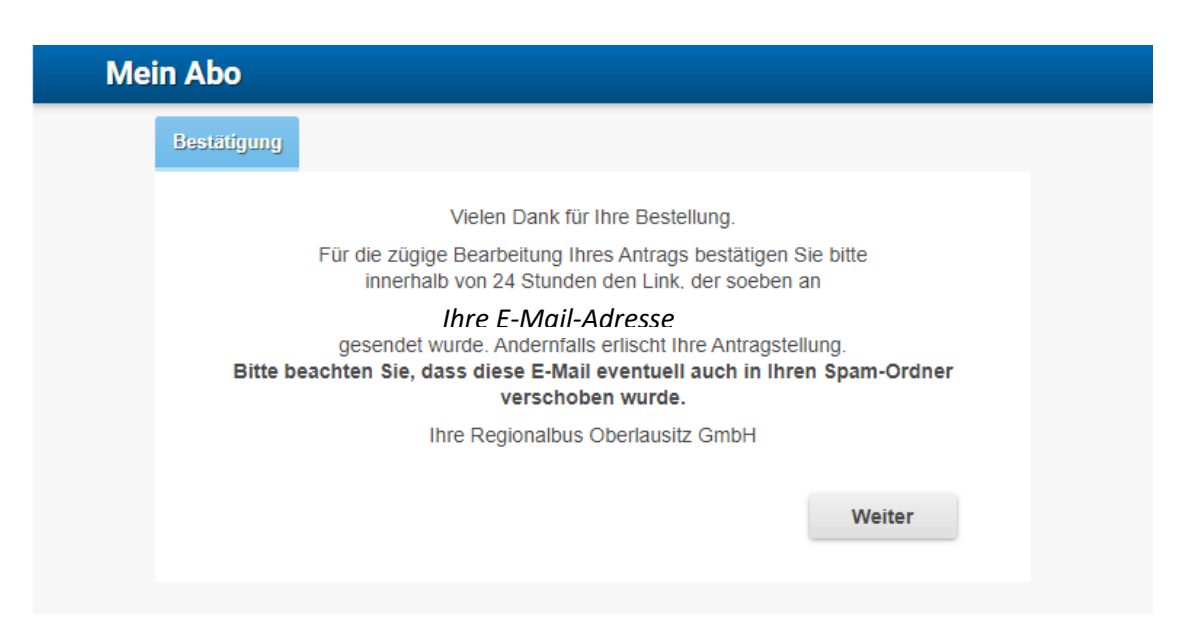

Sie erhalten dann diese E-Mail:

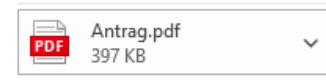

Vielen Dank für Ihre Bestellung, die wir in der Anlage für Sie zusammengefasst haben.

Damit wir Ihre Bestellung bei uns weiter bearbeiten können, bestätigen Sie diese innerhalb von 24 Stunden hier: Bestellung bestätigen

Bewahren Sie diese E-Mail für eventuelle Rückfragen auf.

Unser Abo-Service ist gern für Sie da und wird Ihren Antrag zeitnah vor dem Gültigkeitsbeginn Ihres bestellten Tickets bearbeiten.

Sollten Sie zwischenzeitlich Fragen haben, so kontaktieren Sie uns gern telefonisch oder per E-Mail .

Ihre Regionalbus Oberlausitz GmbH Telefon: 03591 62 60 Anschrift: Paul-Neck-Straße 139 02625 Bautzen

Diese E-Mail wurde automatisch generiert. Bitte antworten Sie nicht darauf.

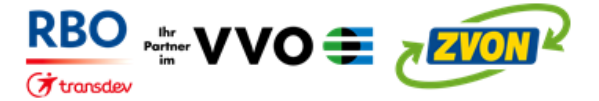

Bitte drücken Sie auf den Link "Bestellung bestätigen"

Erst danach werden Ihre Daten an uns übermittelt. Dieser Link ist nur 24 Stunden nach Versand gültig.